# 【有料会員 教室掲載管理システム の登録】

メールで届いた URL をクリックすると右記の教室掲載管理システム画面 が出ます。

このログイン画面にメールで届いた「ユーザー名」と「パスワード」 を入力します。

※もしユーザー名・パスワードをお忘れになった時は、画面右下の テキストリンクから調査・再設定をお願いします。

# 教室掲載管理システム ログイン ユーザー名 パスワード アカウントを忘れた方はこち アカウント・パスワードを忘れた方はこち

#### 

右記は有料会員でご登録された教室のトップページです。 こちらには、会員タイプと特別ページの URL が記載されています。 「特別ページの URL」は教室の生徒さんへのご連絡用 URL です。 急な変更のお知らせやオンラインレッスンの ZoomURL をご記載 頂けます。

| ようこそ 福岡ダン        | ス教室(テスト)様 |                                                                         |
|------------------|-----------|-------------------------------------------------------------------------|
|                  |           |                                                                         |
| MENU             | ТОР       |                                                                         |
| тор              | •         |                                                                         |
| 基本情報             | 会員タイプ     | 有料会員                                                                    |
| 教室・サークル紹介        | 特別ページのURL | https://shiraberu.info/school_news.php?cd=1456391                       |
| 開連施設             |           | 「特別ページのURL」は教室の生徒さんへのご連絡用URLです。<br>急な変更のお知らせやオンラインレッスンのZoomURLをご記載頂けます。 |
| 新着情報             |           |                                                                         |
| レッスン情報           |           |                                                                         |
| 特典情報             |           |                                                                         |
| ギャラリー            |           |                                                                         |
| お知らせ情報・オンラインレッスン |           |                                                                         |
| お知らせ通知           |           |                                                                         |
|                  |           |                                                                         |

#### ②基本情報の登録

教室の基本情報となる教室名・住所などが登録されています。 画面左側にある「MENU」の項目から「基本情報」をクリックします。 この画面の項目で「教室掲載フォーム」にご登録頂いた内容は既に登録 されています。

こちらのページでは、教室の基本情報の変更と登録や、ページの「公開 ・非公開」を選択することが出来ます。また ユーザー名やパスワードの 変更を行う場合もこのページを使用します。

【ユーザー名・パスワードを分かりやすいものに変更したい場合】 1、ユーザー名にはメールでお知らせした ID、パスワードは空白の状態になっ ています。 2、ユーザー名には「半角英数字8文字以上」 パスワードにも「半角英数字」の変更したい文字列をご入力下さい。 3、「確認」ボタンをクリックすると、変更されます。 ※パスワードは変更した後もセキュリティの都合上、空白表示になっております。

#### 【google マップを登録したい場合】

- 1、ブラウザで「google マップ」を検索し、画面左上住所を入力し、 虫眼鏡マークをクリックします。(図 A)
- 2、画面左側に住所とその下に「ルート・乗換」「保存」「付近を検索」 「スマートフォンに送信」「共有」のボタンが出ます。その中の

| 基本情報      |                                                                                        |
|-----------|----------------------------------------------------------------------------------------|
|           |                                                                                        |
| 教室の基本情報とな | る教室名・住所などが登録されています。                                                                    |
| 教室名 (必須)  | 福岡ダンス教室(テスト)                                                                           |
| 代表者名 (必須) | 山田太郎                                                                                   |
|           |                                                                                        |
|           | ◎ クラシックバレエ □ モタンバレエ □ コンテンボラリー □ バレエのその他                                               |
|           | □日本開碼□新開碼□民舞、民謡□刘詩舞□民族開碼□児童開碼□能楽□狂言□舞踊のその他                                             |
|           | ■ダンス<br>□ヒップホップ□ストリートダンス□キッズダンス□バトンダンス□フラメンコ□フラダンス                                     |
|           | □タヒチダンス□社交ダンス□ジャズダンス□ベリーダンス□ジールダンス□チアダンス□エアロビクス                                        |
| ジャンル (必須) | □ホリネシアンタンス□ よさこい□ タンスのその地                                                              |
| _         | □ 演劇 □ ミュージカル □ オペラ □ 演劇のその他                                                           |
|           | ●音楽<br>□オーケストラ交響楽団□ 防毒楽 □ブラスバンド □マーチングバンド □ピマノ □ 今得、 コーラス □ ゴスペ                        |
|           | <ul> <li>ハンドベルロマリンパロ邦楽□大正琴□等曲□三味線□和太鼓□音楽のその他</li> </ul>                                |
|           | ■フィットネス                                                                                |
|           |                                                                                        |
|           | 〒 100 - 0001 都道府県: 東京都 🗸                                                               |
| 住所 (必須)   | 市区町村:「千代田区千代田                                                                          |
|           | 畳地・マンション名:   1 − 1 − 1                                                                 |
| 最寄り駅      | 西鉄天神駅                                                                                  |
| お客様掲載希望電  | 話番号                                                                                    |
| 携帯番号 (必須) | 090 - 1234 - 1234                                                                      |
| メールアドレス(  | (新) Info@shiraberu.info                                                                |
| LINEアカウント |                                                                                        |
| 公式サイトURL  |                                                                                        |
| GoogleMap | <iframe src="https://www.google.com/maps/embed?pb=I1m18I1m12I1m3I1d3322.960931242</td> |
|           |                                                                                        |
| プロフィール    |                                                                                        |
|           |                                                                                        |
|           | test0000                                                                               |
| ユーザー名     | ※半角英数字、8文字以上                                                                           |
|           | ※未記人の場合はフンダムな文字列を目動生成します。                                                              |
| パスワード     | ※パスワードの変更の場合のみ入力してください。                                                                |
|           | 有料会員                                                                                   |
| 会員状態      | ※会員状態の変更は会員申請で申請してください。                                                                |
| 公開/非公開(必須 | ) ● ② 注閉 ○ 非公開                                                                         |

「共有」ボタンをクリックします。(図 B)

3、共有リンクの URL が表示されますので、「地図を埋め込む」をクリックし、 次に「HTMLをコピー」をクリックしてページ内に貼り付けて下さい。(図C)

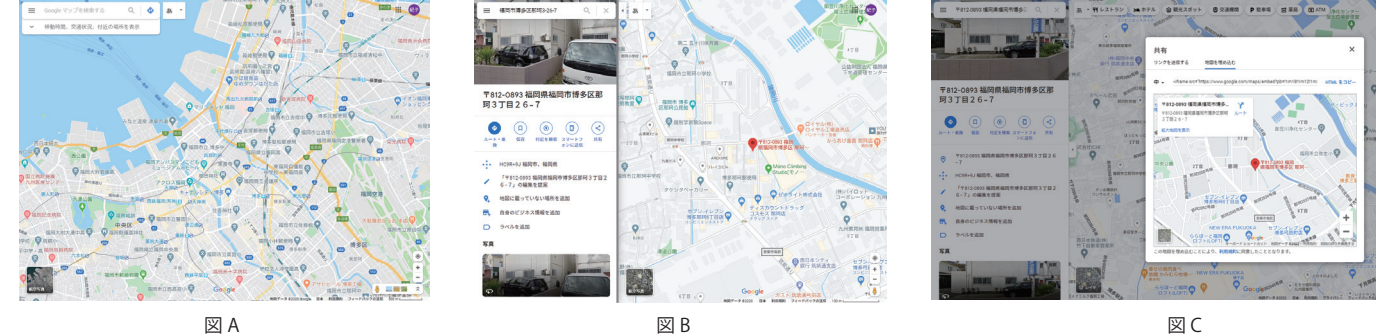

図C

# 教室掲載ご希望の方 ご登録マニュアル

## ③教室・サークル紹介の登録

表示例

教室の紹介を画像と文章で紹介が出来ます。

「タイトル」「画像」「本文」を入力し、「登録」ボタンをクリックします。 登録されると画面下の「登録情報一覧」に表示されます。

登録した情報は個別に「公開・非公開」が選べ、編集・削除をすることも出来ます。

ここには教室の案内や指導者の方の紹介など、色々な形でご利用頂けます。 (画像ご登録、推奨サイズ横幅 710px 以上)

| MENU                              | 教室・サークル紹介                |                                  |             |        |        |
|-----------------------------------|--------------------------|----------------------------------|-------------|--------|--------|
| TOP<br>基本情報<br>教室・サークル紹介          | 教室の紹介を画像と文章で紹介が出<br>新規登録 | 来ます。                             |             |        |        |
| 開運施段                              | タイトル (必須)                |                                  |             |        |        |
| 新着情報 レッスン情報                       | 面像                       | ファイルを選択 選択されて<br>※推奨サイズ横幅710px以上 | ていません       |        |        |
| 特典情報<br>ギャラリー<br>お知らせ情報・オンラインレッスン | 本文 (必須)                  |                                  |             |        |        |
| お知らせ通知<br>有料会員契約・更新               |                          | ±                                |             |        | 8      |
|                                   | 登録情報一覧                   |                                  |             |        |        |
|                                   |                          | 250                              | 人口時日月日に人口日日 | 177.64 | 101 P- |

#### 複数登録した時の管理画面

| 教室掲載管理           | 埋システム                |                 | プレビュー    | <b>ログアウト</b> |    |
|------------------|----------------------|-----------------|----------|--------------|----|
| ようこそ 福岡ダンス       | 教室(テスト)様             |                 |          |              |    |
|                  |                      |                 |          |              |    |
| MENU             | 教室・サークル紹介            |                 |          |              |    |
| ТОР              | お安々の人士工作した安全の人どいさます  |                 |          |              |    |
| 基本情報             | 教室の船川を画像と文章で船川が出来ます。 |                 |          |              |    |
| 教室・サークル紹介        | 新規豐録                 |                 |          |              |    |
| 関連施設             | タイトル (必須)            |                 |          |              | ]  |
| 新着情報             |                      | ファイルを選択 選択されて   | "いません    |              |    |
| レッスン情報           | 画像                   |                 |          |              |    |
| 特與情報             |                      | ※推奨サイス傾輪/10px以上 |          |              |    |
| ギャラリー            | alaste e bertito     |                 |          |              |    |
| お知らせ情報・オンラインレッスン | 本文 (必須)              |                 |          |              |    |
| お知らせ通知           |                      |                 |          | li           |    |
| 有料会員契約・更新        |                      | 登録              |          |              |    |
|                  | 登録情報一覧               |                 |          |              |    |
|                  |                      |                 |          |              |    |
|                  | タイトル                 |                 | 公開/非公開   | 福集           | 柳原 |
|                  | test2                |                 | ●公開 ○非公開 | 福集           | 削除 |
|                  | test                 |                 | ●公開 ○非公開 | 編集           | 削除 |

| 教室掲載電            | 管理システム          |      | プレビュー  | 0 <i>97</i> 91 |    |
|------------------|-----------------|------|--------|----------------|----|
| ようこそ 福岡夕:        | ンス教室(テスト)様      |      |        |                |    |
|                  |                 |      |        |                |    |
| MENU             | 関連施設            |      |        |                |    |
| тор              |                 |      |        |                |    |
| 基本情報             | 関連施設をお持ちの場合、乙登録 | 下さい。 |        |                |    |
| 教室・サークル紹介        | 新規登録            |      |        |                |    |
| 関連施設             | 名称(必須)          |      |        |                |    |
| 新着情報             |                 |      |        |                |    |
| レッスン情報           | ORE             |      |        |                |    |
| 特典情報             |                 | 登録   |        |                |    |
| ギャラリー            | 登録情報一覧          |      |        |                |    |
| お知らせ情報・オンラインレッスン |                 |      |        |                |    |
| お知らせ通知           |                 | 名称   | 公開/非公開 | 編集             | 削除 |

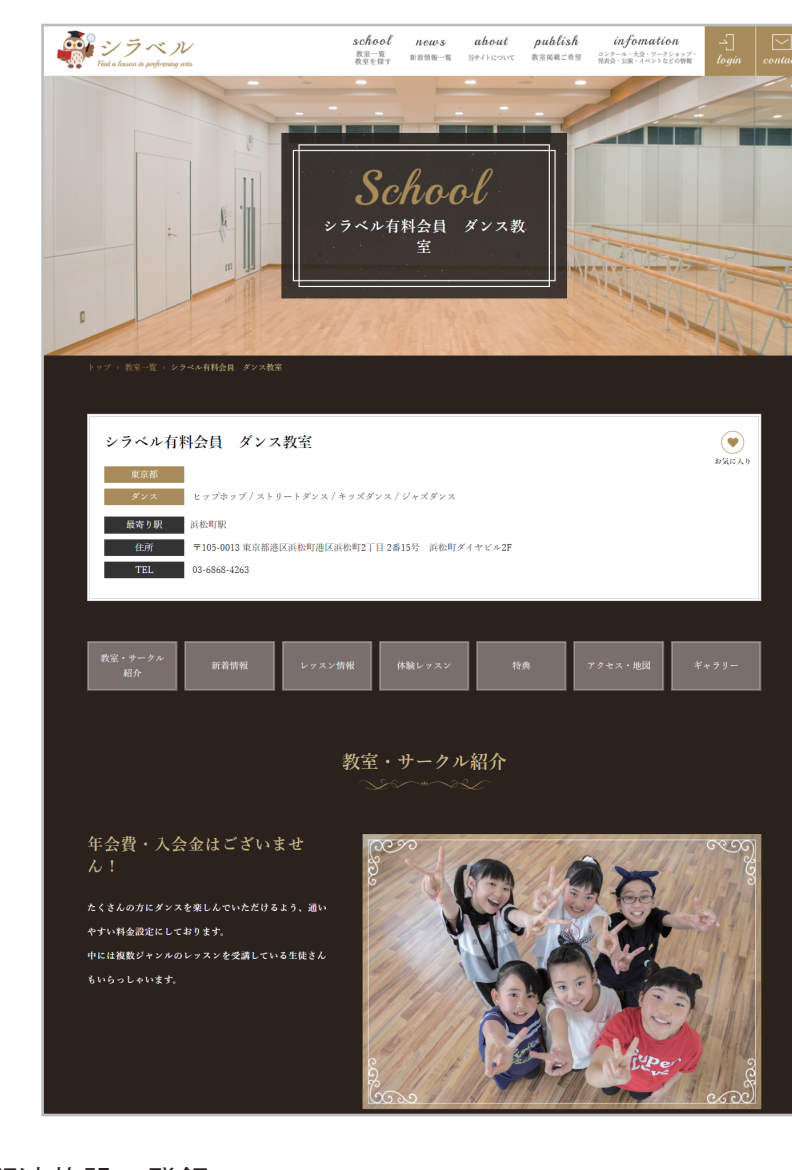

## ④関連施設の登録

関連施設がある場合、その関連施設名とリンク先の URL を登録する ことが出来ます。アクセス・地図の下に表示されます。

表示例

|    | アクセス・地図                     |
|----|-----------------------------|
| 住所 | 東京都港区高松町2丁目2番15号 浜松町ダイヤビル2F |
|    |                             |

| TEL    | 03-6868-4263                 |
|--------|------------------------------|
| 最寄り駅   | 派也的问题                        |
| 公式サイト  | https://shiraberu.info/      |
| メールで連絡 | ☑ 直接メールで連絡                   |
|        |                              |
|        |                              |
| 関連施設   | 土肥2 http://www.easy-v.co.jp/ |

| 有料会員契約・更新 | 閉連施設テスト | ○公開 ●非公開 | 編集 | 削除 |
|-----------|---------|----------|----|----|
|           |         |          |    |    |

## ⑤新着情報の登録

生徒さんへ向けてお知らせしたい情報を発信出来ます。 「日付」「タイトル」「ジャンル」「画像(3枚まで)」「本文」を 入力し、登録ボタンをクリックします。 登録されると画面下の「登録情報一覧」に表示されます。 登録した情報は個別に「公開・非公開」が選べ、編集・削除を

することも出来ます。

この新着情報は教室を紹介するページと「シラベル」のトップ ページにも自動的に反映されます。

(画像ご登録、推奨サイズ横幅 960×縦幅 600px 以上)

#### 表示例

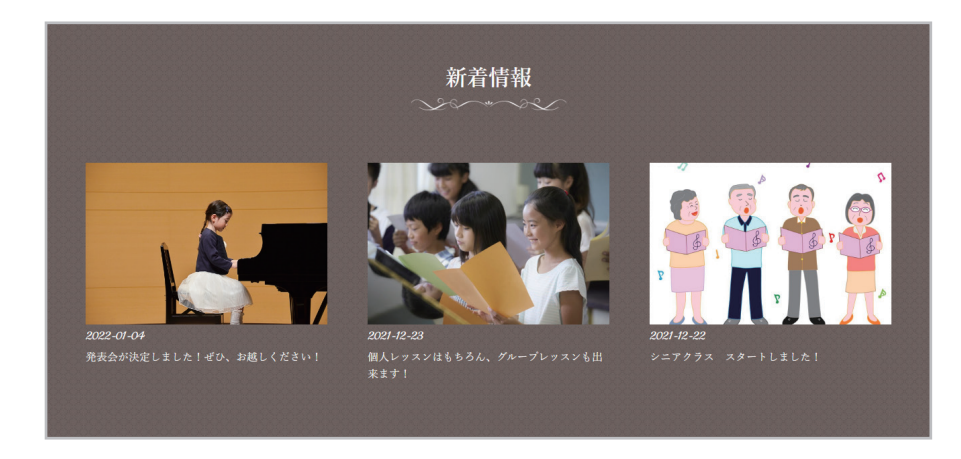

| 教室揭載管理                                  | 星システム                                              |                                                                   | Juda-                                | D0795       |    |
|-----------------------------------------|----------------------------------------------------|-------------------------------------------------------------------|--------------------------------------|-------------|----|
| ようこそ 福岡ダンス教                             | 牧室(テスト)様                                           |                                                                   |                                      |             |    |
|                                         |                                                    |                                                                   |                                      |             |    |
| MENU                                    | 新着情報                                               |                                                                   |                                      |             |    |
| TOP<br>基本情報                             | 教室から全国へ向けてお知らせ<br>新規登録                             | したい情報を発信出来ます。                                                     |                                      |             |    |
| 数至・ <b>サークル紹介</b><br>関連施設<br>新着情報       | 教室掲載管理システムの新着修<br>「削除」を希望される場合は、<br>内容の期間を過ぎた情報につき | 報を入力すると自動的にシラベルサイトの<br>お客様でお願い致します。<br>ましては、管理側から削除をする場合もご:       | トップページの「News 新着<br>ざいますので、ご了承下さい。    | 情報」に掲載されます。 |    |
| レッスン情報                                  | 日付(必須)                                             | 2022 ~年 4 ~月 11 ~月                                                | 3                                    |             |    |
| 特典情報                                    | タイトル (必須)                                          |                                                                   |                                      |             | ]  |
| ギャラリー                                   | ジャンル                                               |                                                                   |                                      |             |    |
| お知らせ頃年・オンラインレッスン<br>お知らせ通知<br>有料会員契約・更新 | 画像                                                 | ファイルを選択 選択され<br>ファイルを選択 選択され<br>ファイルを選択 選択され<br>※指対画像サイズ960pxx600 | ていません<br>ていません<br>ていません              |             |    |
|                                         | 本文 (必須)                                            |                                                                   |                                      | â           |    |
|                                         | 登録情報一覧                                             | 유해                                                                |                                      |             |    |
|                                         | 日付                                                 | タイトル                                                              | 公開/非公開                               | 編集          | 削除 |
|                                         | 2022-04-11                                         | test                                                              | <ul> <li>公開</li> <li>○非公開</li> </ul> | 福集          | 削除 |

#### 表示例

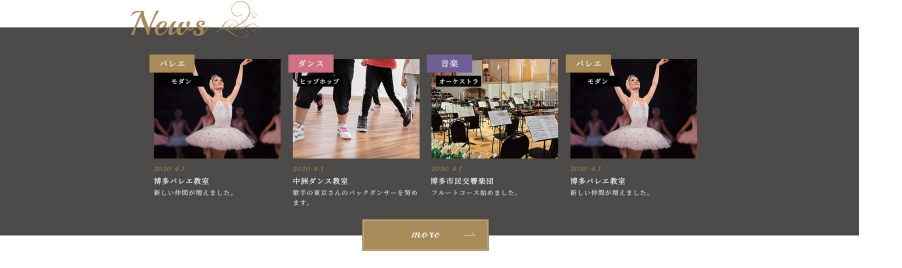

# ⑥レッスン情報の登録

教室での通常レッスンとオンラインレッスンと体験レッスンを ご登録出来ます。

レッスン情報はレッスン毎に登録を行います。

対面で行う「通常レッスン」「オンラインレッスン」「体験レッ スン」を選択し、「レッスン名」「(レッスンを)表示しておく 期間」「対象年齢」「レッスン日」「週ごとの回数」「金額」「画 像の登録」「(説明する)本文」が登録出来ます。登録した情報 は個別に「公開・非公開」が選べ、編集・削除をすることも出 来ます。

(画像ご登録、推奨サイズ横幅 430px)

#### 表示例

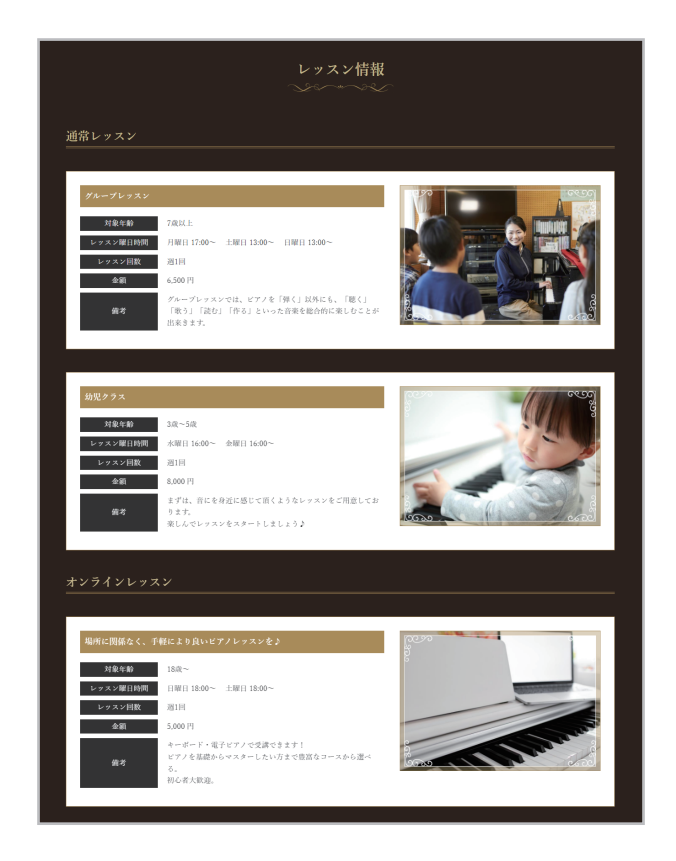

| 教室揭載管                 | 管理システム           |                                                 | プレビュー    |    |       |
|-----------------------|------------------|-------------------------------------------------|----------|----|-------|
| ようこそ 福岡ダン             | >ス教室(テスト)様       |                                                 |          |    |       |
| MENU                  |                  |                                                 |          |    |       |
| MENU                  | レッスン情報           |                                                 |          |    |       |
| TOP                   | オンラインレッスンと教室での   | D通常レッスンをご登録出来ます。                                |          |    |       |
| 基本情報                  | 新規登録             |                                                 |          |    |       |
| 教室・サークル紹介             | 1010 P 0.000 P 0 |                                                 |          |    |       |
| 明連施設                  | 種別 (必須)          | <ul> <li>●通常レッスン</li> <li>○オンラインレッスン</li> </ul> | ○体験レッスン  |    |       |
| 所着情報                  | タイトル (必須)        |                                                 |          |    |       |
| ノッスン情報                | 表示期間             |                                                 | ▼年▼月▼日   |    |       |
| 寺典情報                  | 2寸類6年11日         |                                                 |          |    |       |
| ギャラリー                 | - July - Fally   |                                                 |          |    |       |
| S知らせ情報・オンラインレッスン      |                  | (1) ○曜日 ○日付 ●なし<br>(2) ○曜日 ○日付 ●なし              |          |    |       |
| S知らせ通知                | レッスン日            | (3) ○曜日 ○日付 ●なし<br>(4) ○曜日 ○日付 ●なし              |          |    |       |
| <sup>有料</sup> 会員契約・更新 |                  | (5) ○曜日 ○日付 ●なし<br>(6) ○曜日 ○日付 ●なし              |          |    |       |
|                       |                  | (7) ○曜日 ○日付 ●なし                                 |          |    |       |
|                       | 回数               | 週 ~                                             |          |    |       |
|                       | 金額               |                                                 | 円        |    |       |
|                       | 面像               | ファイルを選択 選択されていません                               |          |    |       |
|                       |                  | ※推奨サイズ模幅430px以上                                 |          |    |       |
|                       | 本文 (必須)          |                                                 |          | b  |       |
|                       |                  | 24                                              |          |    |       |
|                       | 登録情報一覧           |                                                 |          |    |       |
|                       |                  |                                                 |          |    |       |
|                       | 理別               | タイトル                                            | 公開/非公開   | 編集 | 削除    |
|                       | 通常レッスン           | テストレッスン                                         | ●公開 ○非公開 | 編集 | 削除    |
|                       | 通常レッスン           | 大人コース(レッスン時間 1時間)                               | ○公開 ●非公開 | 編集 | 削除    |
|                       | オンラインレッマン        | サンプル3                                           |          | 福住 | 30182 |

| オンラインレッスン | オンラインテスト | ●公開 ○非公開 | 編集 | 削除 |
|-----------|----------|----------|----|----|
| 通常レッスン    | test     | ●公開 ○非公開 | 編集 | 削除 |

【レッスン日の登録】

レッスン日の登録は「曜日」からの登録と「日付」からの登録が出来ます。

- 1、「曜日」をクリックすると、選択した箇所の右側に「曜日」を選ぶ箇所と 「時間」を入力する箇所が出て来ます。
- 2、「日付」をクリックすると、選択した箇所の右側に「日付」を入力する箇所 と「時間」を入力する箇所が出て来ます。

※レッスンにより、「曜日」「日付」もしくはまだ日付や曜日が決まっていない 場合は「なし」をお選びください。

## ⑦特典情報の登録

無料体験レッスンなどの特典情報をご登録できます。

「対象期間」「タイトル」「表示期間」「本文」を入力し、登録ボタンを クリックします。

登録されると画面下の「登録情報一覧」に表示されます。

登録した情報は個別に「公開・非公開」が選べ、編集・削除をすることも出来ます。

表示例

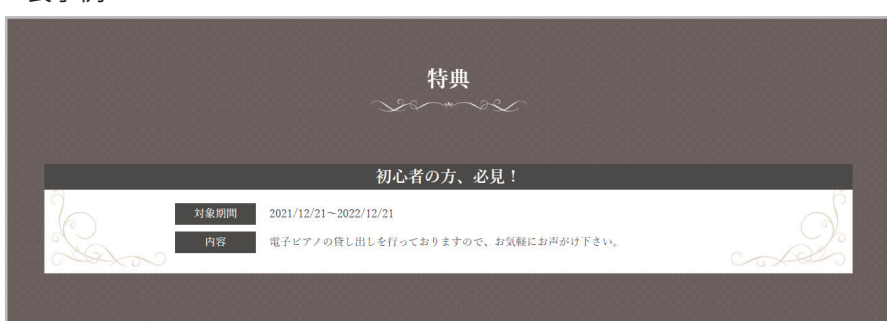

⑧ギャラリーの登録

教室の紹介を動画(YouTube)と静止画で出来ます。

登録されると画面下の「登録情報一覧」に表示されます。

登録した情報は個別に「公開・非公開」が選べ、編集・削除をすることも出来ます。

(画像ご登録、推奨サイズ横幅 1000px)

表示例

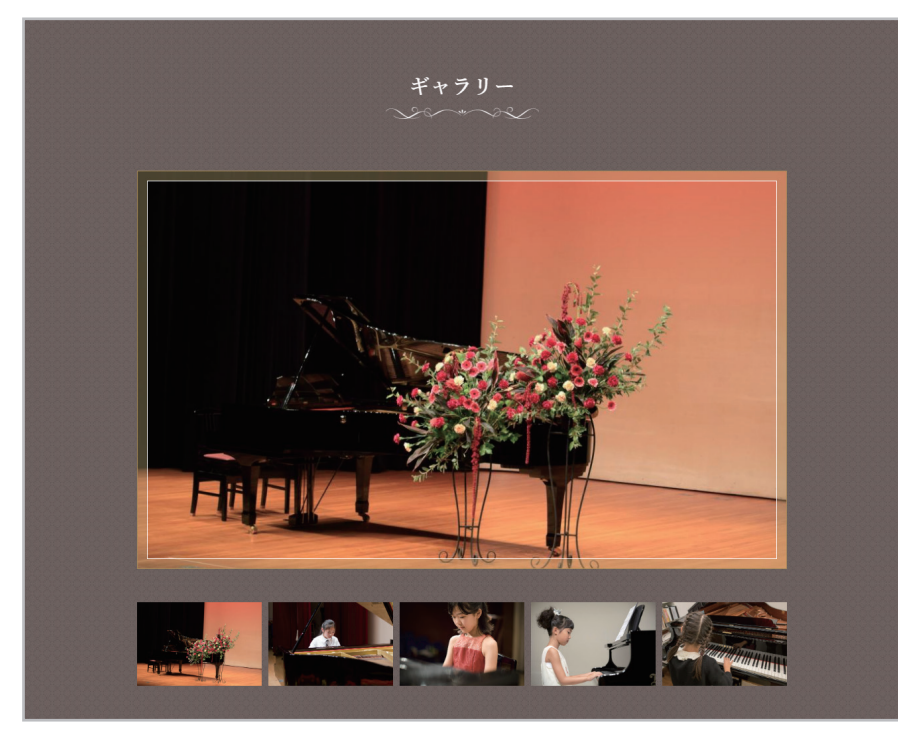

| ようこそ 福岡ダ:        | ンス教室(テスト)様    |                       |          |    |    |
|------------------|---------------|-----------------------|----------|----|----|
|                  |               |                       |          |    |    |
| MENU             | 特典情報          |                       |          |    |    |
| ТОР              |               |                       |          |    |    |
| 基本情報             | 無料体験レッスンなどの特典 | 青報をご登録できます。           |          |    |    |
| 教室・サークル紹介        | 新規登録          |                       |          |    |    |
| 關連施設             |               |                       |          |    |    |
|                  | 対象期間          | — • 年 — • 月 — • 日 ~ — | ♥年▼月▼日   |    |    |
| 新着傳報             | タイトル (必須)     |                       |          |    |    |
| レッスン情報           | 表示期間          | — • 年 — • 月 — • 日 ~ — | ▼年▼月▼日   |    |    |
| 特典情報             |               |                       |          |    |    |
| ギャラリー            | 本文 (必須)       |                       |          |    |    |
| お知らせ情報・オンラインレッスン |               |                       |          |    |    |
| お知らせ通知           |               |                       |          |    |    |
| 有料会員契約・更新        |               | 發展                    |          |    |    |
|                  | 登録情報一覧        |                       |          |    |    |
|                  |               |                       |          |    |    |
|                  | ID            | タイトル                  | 公開/非公開   | 編集 | 削除 |
|                  | 1             | ダンス大人コース              | ●公開 ○非公開 | 編集 | 削除 |

| 教室揭載管                     | 理システム                  |                                     | プレビュー    | D070F |    |
|---------------------------|------------------------|-------------------------------------|----------|-------|----|
| ようこそ 福岡ダンス                | ス教室(テスト)様              |                                     |          |       |    |
| MENU                      | ギャラリー                  |                                     |          |       |    |
| TOP<br>基本情報<br>教室・サークル紹介  | 教室の紹介を動画と静止画で出<br>新規登録 | 決ます。                                |          |       |    |
| 関連施設<br>新着情報              | 画像 (必須)                | ファイルを選択<br>選択されて<br>※サイズは横幅1000px以上 | いません     |       |    |
| レッスン商報 特典情報               | YouTube動画ID            |                                     |          |       |    |
| ギャラリー<br>お知らせ情報・オンラインレッスン | 登録情報一覧                 | <b>登録</b>                           |          |       |    |
| お知らせ通知                    | 表示順                    | 面像                                  | 公開/神公開   | 福住    | 副部 |
| 7934792229459679 * 3/2#T  | Y                      |                                     | ○公開 ●非公開 | 編集    | 削除 |
|                           |                        |                                     | ●公開 ○非公開 | 編集    | 削除 |

# 【YouTube の登録】

YouTube の動画を登録する時は URL を登録します。

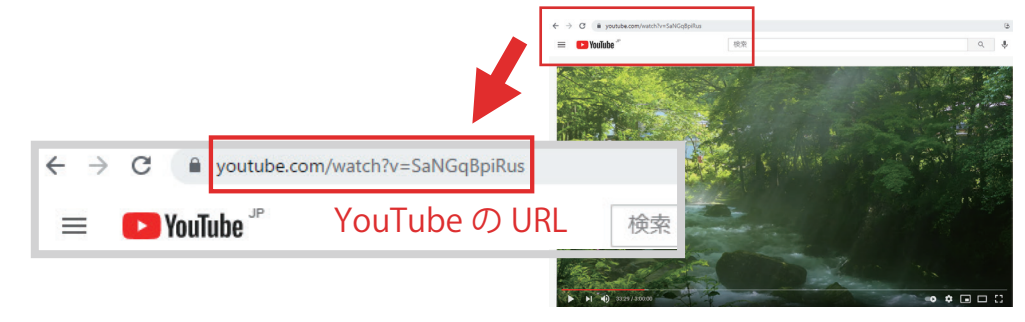

YouTube のアップの方法は、 こちらをご覧ください。

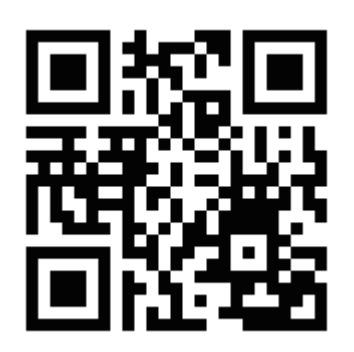

# ⑨お知らせ情報を登録

教室の生徒さんへオンラインレッスンを行う時のZoomのリンク先情報とお知らせを掲載することが出来ます。 「種別」「日付」「タイトル」「表示期間」「本文」を登録します。登録されると画面下の「登録情報一覧」に表示されます。 登録した情報は個別に「公開・非公開」が選べ、編集・削除をすることも出来ます。

【教室全体の生徒さんへお知らせをする時】

- 1、「種別」で「通常」を選択します。
- 2、「日付」「タイトル」「表示期間」「本文」を入力します。
- 3、登録が完了すると「登録情報一覧」に情報が掲載されます。

| よりこそ 傾向タ         | ンス教室(デスト)様   |                                 |                   |             |       |
|------------------|--------------|---------------------------------|-------------------|-------------|-------|
|                  |              |                                 |                   |             |       |
| MENU             | お知らせ情報・オ     | ンラインレッスン                        |                   |             |       |
| ТОР              |              |                                 |                   |             |       |
| 基本情報             | 教室の生徒さんへのご連絡 | 用URLです。急な変更などの通常のお知らせと          | :オンラインレッスンのZoomUI | RLをご記載頂けます。 |       |
| 教室・サークル紹介        | 新規登録         |                                 |                   |             |       |
| ministery        |              |                                 |                   |             |       |
| IN LED CE S C    | 種別 (必須)      | <ul><li>通常 〇オンラインレッスン</li></ul> |                   |             |       |
| 新着倚報             | 日付(必須)       | 2022 🗸 年 4 💙 月 11 💙 日           |                   |             |       |
| レッスン情報           | タイトル (必須)    |                                 |                   |             |       |
| 特典情報             | 表示期間         |                                 | ▼年▼月▼日            |             |       |
| ギャラリー            |              |                                 |                   |             |       |
| お知らせ情報・オンラインレッスン | 本文(必須)       |                                 |                   |             |       |
| お知らせ通知           |              |                                 |                   |             |       |
| 有料会員契約・更新        |              |                                 |                   |             |       |
|                  |              | 会                               | R.                |             |       |
|                  | 登録情報一覧       |                                 |                   |             |       |
|                  |              |                                 |                   |             |       |
|                  | ID           | タイトル                            | 公開/非公開            | 隔集          | 削除    |
|                  | 14           | オンラインレッスン                       | ●公開 ○非公開          | 精集          | 削除    |
|                  |              |                                 | Othors            | 177.44      | 10100 |

表示例

|                                      | 教室からのお知らせ |  |
|--------------------------------------|-----------|--|
| 2022.02.02 ダンス教室                     | ぎからのお知らせ  |  |
| ーーーーーーーーーーーーーーーーーーーーーーーーーーーーーーーーーーーー | Lt        |  |

【オンラインレッスンの生徒さんへお知らせをする時】

- 1、「種別」で「オンラインレッスン」を選択します。
- 2、「日付」「タイトル」「ZOOMURL」「表示期間」「本文」を入力します。
- 3、登録が完了すると「登録情報一覧」に情報が掲載されます。
- ※「ZoomURL」はオンラインレッスンを行う URL を入力して下さい。

Zoom の登録の方法は、 こちらをご覧ください。

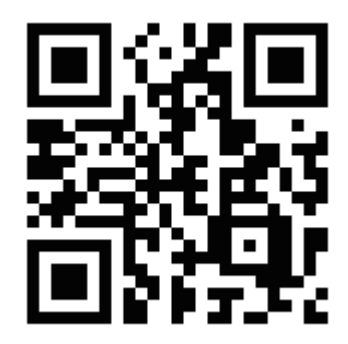

| 教室揭載管                    | 管理システム                  |                       | プレビュー            | רפידעם     |    |
|--------------------------|-------------------------|-----------------------|------------------|------------|----|
| ようごそ 構同ダンス教室 (テスト) 様     |                         |                       |                  |            |    |
| MENU                     | お知らせ情報・オンミ              | ラインレッスン               |                  |            |    |
| TOP<br>基本情報<br>教室・サークル紹介 | 教室の生徒さんへのご連絡用UI<br>新規登録 | RLです。急な変更などの通常のお知らせとス | †ンラインレッスンのZoomUF | Lをご記載頂けます。 |    |
| 開連施設                     | 種別 (必須)                 | ○通常 ●オンラインレッスン        |                  |            |    |
| 折着情報                     | レッスン日時 (必須)             | 2022 ▼ 年 4 ▼ 月 11 ▼ 日 | · • : • ~ • :    | ~          |    |
| レッスン情報                   | タイトル (必須)               |                       |                  |            |    |
| 行英国戦<br>ギャラリー            | ZoomURL                 |                       |                  |            |    |
| 6知らせ情報・オンラインレッスン         | 表示期間                    | ▼年▼月▼日~-              | - *年*月*日         |            |    |
| 5知らせ通知<br>5料会員契約・更新      | 本文 (必須)                 |                       |                  |            |    |
|                          |                         | 8118                  |                  |            |    |
| 登録情報一覧                   |                         |                       |                  |            |    |
|                          | ID                      | タイトル                  | 公開/非公開           | 編集         | 削除 |
|                          | 14                      | オンラインレッスン             | ●公開 ○非公開         | 編集         | 削除 |
|                          | 1                       | ダンス教室からのお知らせ          | ●公開 ○非公開         | 編集         | 削除 |

表示例

⑩お知らせ通知

教室の生徒さんへメールでお知らせを通知することができます。

まずは、メール通知をする受講生を登録します。

「受講生名」「受講生名フリガナ」「メールアドレス」を記入して「登録」ボタンをクリックすると登録されます。

| お知らせ通知        |    |
|---------------|----|
| 受講生新規登録       |    |
| 受講生名 (必須)     |    |
| 受講生名フリガナ (必須) |    |
| メールアドレス (必須)  |    |
|               | 登録 |

登録情報一覧から、通知する受講生の「通知選択」にチェックを入れて「メール本文を設定」ボタンをクリックします。

|   | 登録情報一覧                  |               |         |    |    |  |  |  |
|---|-------------------------|---------------|---------|----|----|--|--|--|
| 3 | ※一度に選択できる通知は10件までとなります。 |               |         |    |    |  |  |  |
|   | 通知選択                    | 受講生名(フリガナ)    | メールアドレス | 編集 | 削除 |  |  |  |
|   |                         | テスト太郎(テストタロウ) |         | 編集 | 削除 |  |  |  |
|   | メール本文を設定                |               |         |    |    |  |  |  |

本文設定で「件名」「差出人メールアドレス」(※教室の基本情報で登録されているメールアドレスが自動で挿入されます) 「メール本文」を入力して、確認画面へ進み、「送信」ボタンをクリックすると選択した受講生にメールが通知されます。

| お知らせ通知          |                   |   |
|-----------------|-------------------|---|
| 本文設定            |                   |   |
|                 |                   |   |
| 件名 (必須)         |                   | ] |
| 差出人メールアドレス (必須) |                   | ] |
|                 | {name}で受講生名が入ります。 |   |
|                 |                   |   |
|                 |                   |   |
|                 |                   |   |

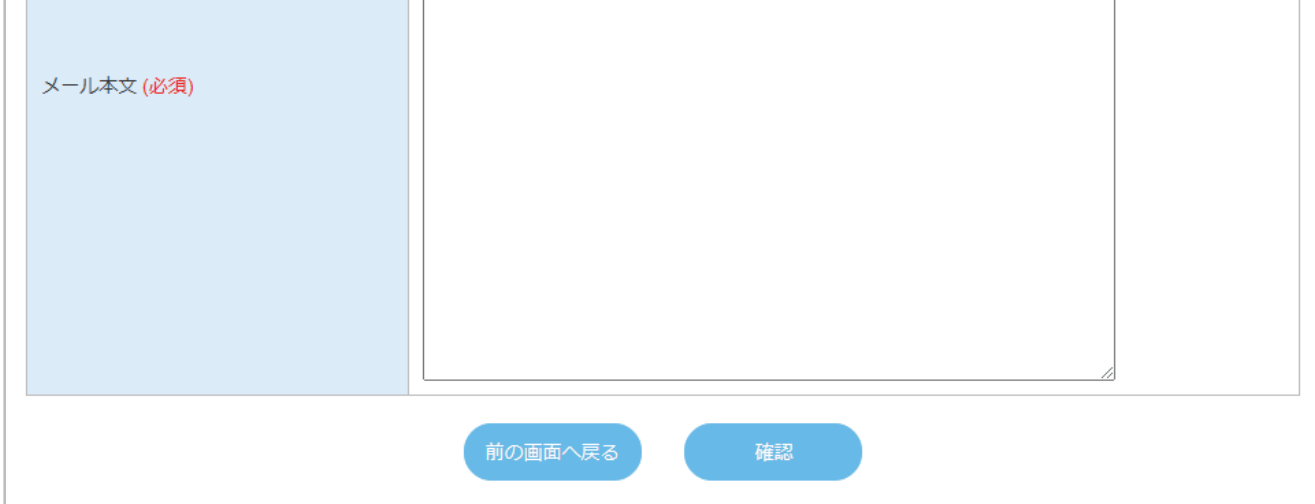

# ①有料会員契約·更新

クレジットカードの手続きができます。

| 有料会員契約・更新                                               |  |
|---------------------------------------------------------|--|
| クレジットカード                                                |  |
| 登録されたクレジットカードから自動で引き落としができる自動課金をご希望の方はこちらより手続きを行ってください。 |  |
| クレジット手続きへ                                               |  |

「クレジット手続きへ」ボタンをクリックすると クレジット手続き画面へ遷移します。

「支払い方法」で1ヵ月ごと、1年ごとを選択、 クレジットカードの情報を入力して登録してください。

| クレジット手続き                 |                   |
|--------------------------|-------------------|
| お手続き                     |                   |
|                          |                   |
| 支払い方法 (必須)               | 料金タイプを選択してください。 ↓ |
| クレジット番号 (必須)             |                   |
| 有効期限 ( <mark>必須</mark> ) | MM/YY ※形式:MM/YY   |
| セキュリティコード (必須)           |                   |
| 前                        | の画面へ戻る登録          |

銀行決済・口座振替での手続きができます。

お支払い期間を選択して、支払い方法から銀行決済か口座振替を選択して「支払い手続きへ」をクリックしてください。 「銀行決済」を選択した場合、「お名前」「お名前(フリガナ)」を入力後、「金融機関選択」をクリックして、 手続きを完了させてください。

口座振替を選択された場合、メールにて振込口座の情報を送付いたしますので、ご入金ください。

| 銀行 | 銀行決済・口座振替               |                                 |            |  |  |  |
|----|-------------------------|---------------------------------|------------|--|--|--|
|    | お支払い期間                  | 料金                              | 支払い方法      |  |  |  |
| 0  | 2022/05/01 ~ 2022/05/31 | 1か月 [税抜:1,800円(税込:1,980円) ]     | 選択してください 🗸 |  |  |  |
| 0  | 2022/05/01 ~ 2023/04/30 | 12か月 [ 税抜:19,364円(税込:21,300円) ] | 選択してください、  |  |  |  |
|    | 支払い手続きへ                 |                                 |            |  |  |  |